# اهحالصإو زاهجلا ىلإ لوصولا ءاطخأ فاشكتسأ ىلع VLAN تاكبش نيب لاصتالا ىلع RV110w

## فدەلا

لاصتا ويرانيس ءاطخأ فاشكتسال اهذاختإ نكمي يتلا تاوطخلا دنتسملا اذه حرشي زاهج لثم) زاهج يأ :يلي امك ططخملا رابتعالا يف عض .امحالصإو VLAN تاكبش نيب ال .RV110W ىلع اهؤاشنإ مت ةديدج VLAN ةكبشب لصتم (لاثملا ليبس ىلع نيزخت ةدوجوملا ىرخألا VLAN تاكبش نم زاهجلا اذه ىلإ VLAN تاكبش نيب هيجوتلا نآلاا ثدحي دويفم ةلاقملا هذه نوكتس قلاحلا هذه يفو RV110W ىلع

## قيبطتلل ةلباقلا ةزهجألا

RV110W زارطUI •

## اهحالصإو QuickVPN لاصتا ءاطخأ فاشكتسأ

#### نينر يبرج

دق زاهجلا نأ كلذ نمضيس .RV110W ب لاصتالا رابتخإ حجن اذإ ،زاهجلا نم ققحت لوأ هب صاخلا IP ناونع ملتسا.

### VLAN ةكبش ءاشنإ نم ققحتلا

.حيحص لكشب VLAN لا تقلخ نإ RV110W لا تصحف

ةادألاا نم VLAN **ةيوضع < LAN ةكبش < ةكبش** ترتخأ اذإ كلذ قيقحت نكميو .1 ةوطخلا لا حتفي اذه .بيولا نيوكتل ةدعاسمل لا حتفي اذه .بيولا نيوكتل قدعاسملا

| VLAN Membership                                                                                                    |         |             |          |          |          |          |  |
|----------------------------------------------------------------------------------------------------|---------|-------------|----------|----------|----------|----------|--|
| Create VLANs and assign the Outgoing Frame Type.<br>Up to four VLANs total can be created. VLAN IDs must be in the range (3 - 4094) |         |             |          |          |          |          |  |
| VLANs Setting Table                                                                                                    |         |             |          |          |          |          |  |
| Select                                                                                                    | VLAN ID | Description | Port 1   | Port 2   | Port 3   | Port 4   |  |
|                                                                                                    | 1       | Default     | Untagged | Untagged | Untagged | Untagged |  |
| Add Row                                                                                                    | Edit    | Delete      |          |          |          |          |  |
| Save                                                                                                    | Cancel  |             |          |          |          |          |  |

ايكلس ەليصوت متي زاەجلا ناك اذإ امم ققحت ،ذفنملا ىلع لوصحلا دعب .2 ةوطخلا نميألا ذفنملا ىلع.

### VLAN تاكبش نيب ەيجوتلا نيكمت نم ققحتلا

نم **ميجوت < ةكبش** رتخأ ،VLAN تاكبش نيب ميجوتلا نيكمت نم ققحتلل .1 ةوطخلا *:ميجوتل*ا ةحفص رمظت .قيرادإلا ةدعاسملا ةادألا

| Inter-VLAN R                   | outing |  |  |  |  |
|--------------------------------|--------|--|--|--|--|
| Inter-VLAN Routing: 🛛 🗹 Enable |        |  |  |  |  |
| Save                           | Cancel |  |  |  |  |

نيكمت رايتخالاا ةناخ ناك اذإ ام ددحو Inter-VLAN ةقطنم ىلإ ريرمتلاب مق .2 ةوطخلا رايتخالاا ةناخ تددح دق نكت مل اذإ .ال مأ ةددحم VLAN تاكبش نيب هيجوتلا VLAN تاكبش نيب هيجوتلا نيكمتل

.**ظفح** رز رقنب تادادعإلا ظفحا .3 ةوطخلا

ةمجرتاا مذه لوح

تمجرت Cisco تايان تايانق تال نم قعومجم مادختساب دنتسمل اذه Cisco تمجرت ملاعل العامي عيمج يف نيم دختسمل لمعد يوتحم ميدقت لقيرشبل و امك ققيقد نوكت نل قيل قمجرت لضفاً نأ قظعالم يجرُي .قصاخل امهتغلب Cisco ياخت .فرتحم مجرتم اممدقي يتل القيفارت عال قمجرت اعم ل احل اوه يل إ أم اد عوجرل اب يصوُتو تامجرت الاذة ققد نع اهتي لوئسم Systems الما يا إ أم الا عنه يل الان الانتيام الال الانتيال الانت الما